# NORA Property Search and Expression of Interest Tool User Guide

## Step 1: Choose your preferred method of viewing available NORA inventory:

If you would like to view all available properties via list view, please visit noraproperty.nola.gov.

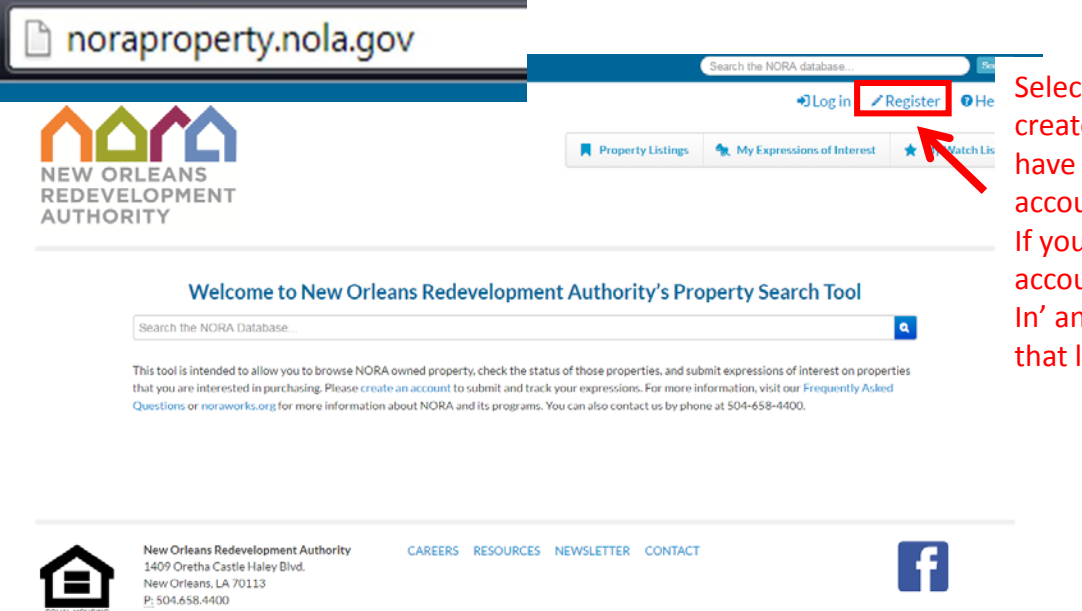

Select the 'Register' link to create an account if you do not have an existing OneStop account (onestopapp.nola.gov). If you have an existing OneStop account, you may choose 'Log In' and log into the site using that login information.

P: 504.658.4000
E: 504.658.4551
We're in beta. Help us make this a better application.
We strive to make continuous improvements in response to public feedback while in the beta testing phase. Please contact us if you have comments or issues.

If you would like to view all available properties via map view, please visit **noraproperty.nola.gov/map**.

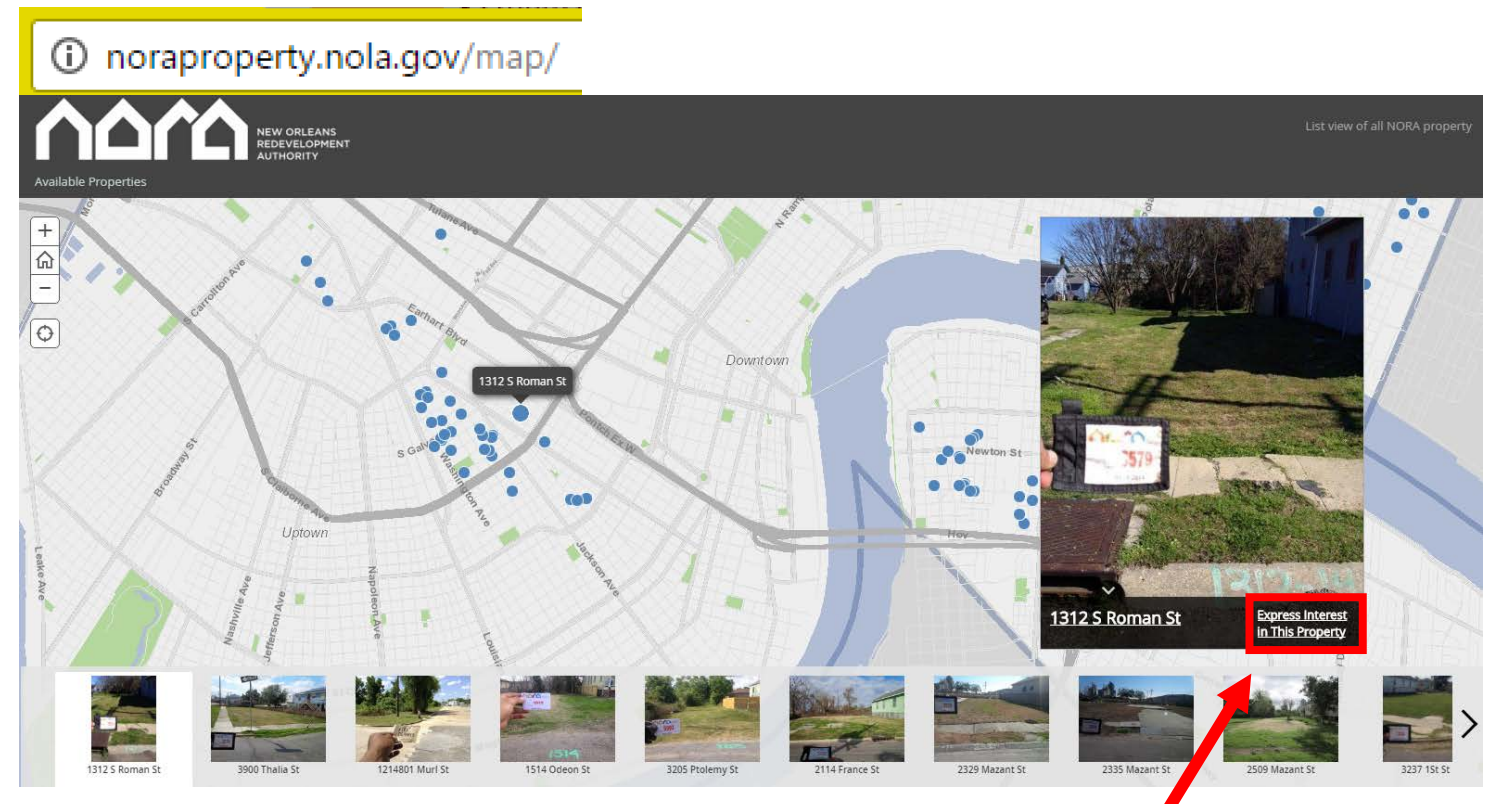

The NORA Property Viewer will show all available properties in a particular area. Once you have selected the property in which you would like to submit interest, you can then select the above link and it will take you to **noraproperty.nola.gov** to submit interest in that property.

#### Step 2: Registration:

Once the register link is selected, the following screen will appear. Please enter all required fields.

## Register.

Use the form below to create a new account.

|                       |                                                                                                    | <b>*</b> = Required           |
|-----------------------|----------------------------------------------------------------------------------------------------|-------------------------------|
| Account Information   |                                                                                                    |                               |
| Contact Information   | Account Information                                                                                                  |                               |
| Security Question >   | User name *                                                                                                    |                               |
| Password >            |                                                                                                    |                               |
|                       | First Name *                                                                                                    |                               |
|                       |                                                                                                    |                               |
|                       | Last Name *                                                                                                    |                               |
|                       | Email address *                                                                                                    |                               |
| Account Information > | Contact Information                                                                                                  |                               |
| Contact Information   | When submitting applications, you will need to supply contact information. Store it here first for your convenience. |                               |
| Security Question >   | Address *                                                                                                    |                               |
| Password >            | Address 2                                                                                                    |                               |
|                       | City *                                                                                                    |                               |
|                       | State *                                                                                                    | Please complete all required  |
|                       |                                                                                                    | fields highlighted with a red |
|                       | zip code                                                                                                    | astorick                      |
|                       | Phone Number                                                                                                    | asterisk                      |
|                       | Phone Type Work *                                                                                                    |                               |
|                       |                                                                                                    |                               |
|                       | Security Question                                                                                                    |                               |
|                       | You will be asked this security question when changing or reseting your password.                                    |                               |
|                       | Secret Question What is your mother's maiden name? *                                                                 |                               |
|                       | Answer *                                                                                                    |                               |
|                       |                                                                                                    |                               |
|                       | Password                                                                                                    |                               |
|                       | Passwords are required to be a minimum of 6 characters in length.                                                    |                               |
|                       | Password                                                                                                    |                               |
|                       | Confirm gassword                                                                                                    |                               |
|                       | Notify me when my requests are processed.                                                                            |                               |
|                       | Regeter                                                                                                    |                               |

Once you have registered for an account, the next time you return to <u>noraproperty.nola.gov</u> you will see the following screen.

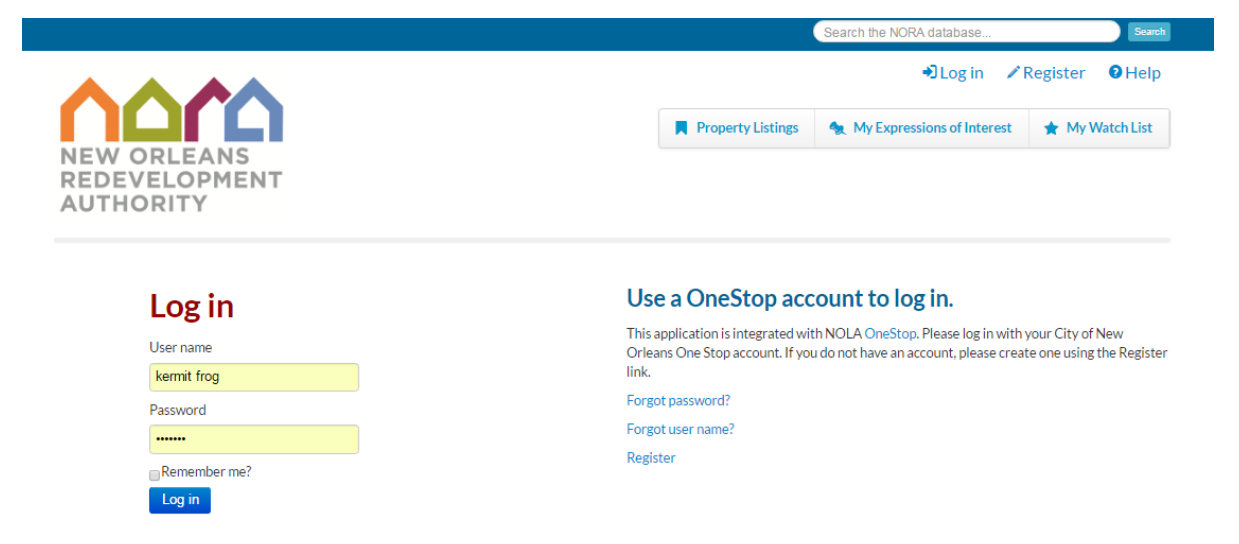

|                                        | you will see this sc                                                                                                    | reen.                                                        | Search the NORA database                                                                                                    |                                                                                                    | Search                                                  |
|----------------------------------------|----------------------------------------------------------------------------------------------------|--------------------------------------------------------------|----------------------------------------------------------------------------------------------------|----------------------------------------------------------------------------------------------------|---------------------------------------------------------|
| known, enter a<br>search NORA          | address of interest<br>inventory                                                                                                    | iere                                                         | Hello, kermit frog !                                                                                                    | 🕩 Log off                                                                                                    | <b>f</b> FAQ                                            |
|                                        |                                                                                                    |                                                              |                                                                                                    |                                                                                                    | Menu                                                    |
| NEW ORLEA                              | NS                                                                                                    | If you would<br>'Any Status'                                 | l like to view all availabl                                                                                                    | le properties, sel<br>vailable propertie                                                                                                    | ect the drop d                                          |
| II Items                               |                                                                                                    | , illy ocacio                                                |                                                                                                    |                                                                                                    |                                                         |
| 974 items found                        |                                                                                                    | r                                                            |                                                                                                    | <b>Express</b> rest                                                                                                    | Property Listing                                        |
| Selected items • Choose                | action • Submit                                                                                                    |                                                              | Any Type 🔹 Any Status 🔹                                                                                                    | Recently Modified 🔹                                                                                                    | 10 🔹                                                    |
| 1467 Granada Dr<br>* Add to Watch List | LLT · Asset #ORL174259 ·                                                                                                    | Ref Code:                                                    |                                                                                                    |                                                                                                    |                                                         |
| Council District:<br>D                 | Status:<br>Sold                                                                                                    | Zoning:                                                      | Any Sta                                                                                                    | itus 🔻                                                                                                    |                                                         |
| 2359 Mendez St                         | NORA · Asset #ORL067598                                                                                                    | Ref Code:                                                    | Any Sta<br>Pending                                                                                                    | itus<br>g Sale/Program                                                                                                    |                                                         |
|                                        | Council District:<br>D                                                                                                    | Status:<br>Pending Sale/Program                              | Zoning: Owned                                                                                                    | - Available                                                                                                    |                                                         |
| All Items                              |                                                                                                    |                                                              |                                                                                                    |                                                                                                    |                                                         |
|                                        |                                                                                                    |                                                              |                                                                                                    | _                                                                                                    | _                                                       |
| 044 items found                        |                                                                                                    |                                                              |                                                                                                    | Expressions of Interest                                                                                                    | Property Listing                                        |
|                                        | action V Submit                                                                                                    |                                                              | Any Type V Owned - Aval V R                                                                                                    |                                                                                                    | 10 🔻                                                    |
| Add to Watch List                      | Submit Expression                                                                                                    | expression<br>the selected                                   | of interest form for<br>d property                                                                                                    |                                                                                                    |                                                         |
| Step 4: Submit                         | tting Interest                                                                                                    |                                                              |                                                                                                    |                                                                                                    |                                                         |
| Step 4: Submit                         | tting Interest<br>dered submitted until the submit button is clicked.                                                                                                    |                                                              | NORA Property Inquiry                                                                                                    | General - Applicant                                                                                                    |                                                         |
| Step 4: Submit                         | tting Interest<br>dered submitted until the submit button is clicked.                                                                                                    |                                                              | NORA Property Inquiry                                                                                                    | General - Applicant<br>Business/Organization Type                                                                                                    |                                                         |
| Step 4: Submit                         | dered submitted until the submit button is clicked                                                                                                    |                                                              | NORA Property Inquiry  Fequired  Cancel                                                                                                    | General - Applicant<br>Business/Organization Type                                                                                                    |                                                         |
| Step 4: Submit                         | dered submitted until the submit button is clicked.                                                                                                    | Owning Agency:<br>NORA                                       | NORA Property Inquiry                                                                                                    | General - Applicant Business/Organization Type Are You a Housing Developer * The Not Not Not Not Not Not Not Not Not Not                                                                                                    |                                                         |
| Step 4: Submit                         | dered submitted until the submit button is clicked<br>ocation<br>detess:<br>Parcel PNMApReg<br>37W325612                                                                                                    | Owning Agency:<br>NORA                                       | NORA Property Inquiry    Required                                                                                                    | General - Applicant Business/Organization Type Are You a Housing Developer * Yes No Interested Party Name *                                                                                                    |                                                         |
| Step 4: Submit                         | dered submitted until the submit button is clicked occation defess: parcel PIN/MapReg 37W325612 Description                                                                                                    | Owning Agency:<br>NORA                                       | NORA Property Inquiry     Save     Cancel      Locations     Description     General-Project     General-Information                                                                                                    | General - Applicant Business/Organization Type Are You a Housing Developer * The No Interested Party Name * Interested Party Address *                                                                                                    |                                                         |
| Step 4: Submit                         | dered submitted until the submit button is clicked<br>ocation<br>ddress: Parcel PN/MapReg<br>97/9226512<br>Description<br>pre a description for this expression here                                                                                                    | Owning Agency:<br>NORA                                       | NORA Property Inquiry     Size     Cancel     Locations     Description     General-Project     General-Applicant     General-Applicant                                                                                                    | General - Applicant Business/Organization Type Are You a Housing Developer * Yee Yoo Interested Party Name * Interested Party Address * Interested Party Address * Interested Party City *                                                                                                    |                                                         |
| Step 4: Submit                         | etered submitted until the submit button is clicked<br>accation<br>Address: Parcel PN/MapReg<br>37V525612<br>Description<br>pre a description for this expression here.                                                                                                    | Owning Agency:<br>NORA                                       | NORA Property Inquiry     Save     Cancel      Locations     Description     General - Project:     General - Applicant     General - Lot Next Door     Submit Documents                                                                                                    | General - Applicant Business/Organization Type T Are You a Housing Developer * Yes No Interested Party Name * Interested Party Address * Interested Party City *                                                                                                    |                                                         |
| Step 4: Submit                         | ered submitted until the submit button is clicked<br>ocation<br>deress:<br>POI Alfred St.<br>Description<br>pre a description for this expression here                                                                                                    | Owning Agency:<br>NORA                                       | NORA Property Inquiry                                                                                                    | General - Applicant Business/Organization Type The Top Interested Party Name * Interested Party Address * Interested Party City * Interested Party State *                                                                                                    |                                                         |
| Step 4: Submit                         | dered submitted until the submit button is clicked<br>ocation<br>deres: Parcel PN(MapReg:<br>37W525512<br>Description<br>ppe a description for this expression have                                                                                                    | Owning Agency:<br>NORA                                       | NORA Property Inquiry                                                                                                    | General - Applicant Business/Organization Type Are You a Housing Developer * Yes No Interested Party Name * Interested Party Address * Interested Party City * Interested Party State * Interested Party State * Interested Party Zip *                                                                                                    |                                                         |
| Step 4: Submit                         | dered submitted until the submit button is clicked  cocation  deress: Parcel PIN/MapReg 37/W325612  Description  uppe a description for this expression here  General - Project                                                                                                    | Owning Agency:<br>NORA                                       | NORA Property Inquiry                                                                                                    | General - Applicant Business/Organization Type Are You a Housing Developer * New No Interested Party Name * Interested Party Address * Interested Party City * Interested Party State * Interested Party Zip * Interested Party Zip *                                                                                                    |                                                         |
| Step 4: Submit                         | dered submitted until the submit button is clicked<br>ocation<br>deress: Parcel PIN/MapReg<br>377/325612<br>Description<br>ups a description for this expression here<br>Seneral - Project<br>Intended Use for Property #                                                                                                    | Owning Agency:<br>NORA                                       | NORA Property Inquiry                                                                                                    | General - Applicant Business/Organization Type Are You a Housing Developer * No Bo Interested Party Name * Interested Party Address * Interested Party Address * Interested Party City * Interested Party State * Interested Party Zip * Interested Party Zip * Interested Party Zi | utimess or organization" *                              |
| Step 4: Submit                         | dered submitted until the submit button is clicked  cocation  deres: Parcel PIN/MapReg 97/925612  Description  pre a description for this expression hav  General - Project  Interacted Use for Property *  - SELECT ONE- To a construct the transmit of the submet test the transmit of the submet test test test test test test test t                                                                                                    | Owning Agency:<br>NORA                                       | NORA Property Inquiry                                                                                                    | General - Applicant Business/Organization Type Are You a Housing Developer * Ne  No Interested Party Name * Interested Party Address * Interested Party City * Interested Party State * Interested Party State * Interested P | usiness or organization? *                              |
| Step 4: Submit                         | triing Interest<br>dered submitted until the submit button is clicked<br>ocation<br>ddress: Parcel PN/MapReg<br>37/9225012<br>Description<br>upe a description for this expression here<br>-Stelet T ONE-<br>-Stelet T ONE-<br>-       | Owning Agency:<br>NORA<br>Please of<br>fields hi<br>asterisk | NORA Property Inquiry     Socie     Socie     General-Project     General-Project     General-Project     General-Project     General-Project     General-Project     General-Project     Socie     Socie | General - Applicant Business/Organization Type Are You a Housing Developer * Ne No Interested Party Name * Interested Party Address * Interested Party State * Interested Party State * Interested Party State * Interested Party State * Interested Party State * Interested Party State * Interested Party State * Interested Party State * Interested Party E-Mail Address *                                                                                                    | usiness or organization? *                              |
| Step 4: Submit                         | triang Interest<br>dered submitted until the submit buttors is clicked<br>accation<br>ddress: Parcel PN/MapReg<br>3779526412<br>Description<br>grea description for this expression have<br>a description for this expression have<br>a description for this expressio                                                                                                    | Owning Agency:<br>NORA<br>Please of<br>fields hi<br>asterisk | NORA Property Inquiry     Sore     Cancel     Cancel     Canc | General - Applicant Business/Organization Type Are You a Housing Developer * Yee No Interested Party Name * Interested Party Address * Interested Party Address * Interested Party State * Interested Party State * Intereste | utiness or organization? #                              |
| Step 4: Submit                         | triang Interest  tered submitted until the submit botton is clicked  cocation  deess: Proceed PNM MapRag: STW525012  Description  pre a description for this expression here  Description  General - Project  Intended Use for Property  Team of doumentations can be uploaded below. This doumentation is not instance by inclicked below. This doumentation is not instance by inclicked below. This doumentation is not instance by in                                                                                                    | Omning Agency:<br>NORA<br>Please of<br>fields hi<br>asterisk | NORA Property Inquiry     Save     Cancel     Cancel     Locations     Description     General-Applicant     General-Applicant  | General - Applicant Business/Organization Type Are You a Housing Developer * Yes No Interested Party Name * Interested Party City * Interested Party City * Interested Party State * Interested Party Zip * Interested Party E-Mail Address * Interested Party E-Mail Address * Intere | usiness or organization? *                              |
| Step 4: Submit                         | triang Interest dered submitted until the submit button is clicked  ocation  deress: Socarion  perceiption perceiption perceiption  perceiption  pe                                                                                                    | Owning Agency:<br>NORA<br>Please of<br>fields hi<br>asterisk | NORA Property Inquiry                                                                                                    | General - Applicant Business/Organization Type Are You a Housing Developer * No Interested Party Name * Interested Party Address * Interested Party City * Interested Party State * Interested Party State * Interested Party State * Interested Party E-Mail Address * IParty Phone Number * Case complete the                                                                                                    | usiness or organization? *                              |
| Step 4: Submit                         | triing Interest<br>dered submitted until the submit button is clicked<br>ocation<br>deres:<br>901 Alfred 5:<br>Parcel PIN, MapReg<br>9779225012<br>Parcel PIN, MapReg<br>9779225012<br>Parcel PIN, MapReg<br>977925012<br>Parcel PIN, MapReg<br>977925012<br>Parcel PIN, MapR | Owning Agency:<br>NORA<br>Please of<br>fields hi<br>asterisk | NORA Property Inquiry                                                                                                    | General - Applicant Business/Organization Type Are You a Housing Developer * Net No Interested Party Name * Interested Party Address * Interested Party City * Interested Party State * Interested Party State * Interested Party E-Mail Address * Interested Party E-Mail Address * I | usiness or organization? *<br>esse fields<br>g interest |
| Step 4: Submit                         | triing Interest<br>dered submitted until the submit button is clicked<br>ocation<br>deres: Parcel PIN.MapReg<br>3779225012<br>Pecription<br>ups a description for this expression hav<br>Description<br>specify the function of this expression hav<br>Description<br>Semeral - Project<br>Intended Use for Property #<br>                                                                                                    | Owning Agency:<br>NORA<br>Please of<br>fields hi<br>asterisk | NORA Property Inquiry                                                                                                    | General - Applicant Business/Organization Type Are You a Housing Developer * Net No Interested Party Name * Interested Party Address * Interested Party Address * Interested Party City * Interested Party Zity * Interested Party Zity * Interested Party E-Mail Address * Interested Party E-Mail Address * Interested | usiness or organization) *<br>esse fields<br>g interest |

'Submit' on the

Form

**Expression of Interest** 

ral - Applican ral - Lot Next Doo

Submit a general document

Choose Files No file chosen

Review and Submit Expression Save Changes Submit

Files over 10MB should be submitted on a disk (CD-ROM or DVD) or USB drive in person.

Any supporting documentation can be uploaded here. This documentation is not mandat

Supporting Documentation is not ete for work. Accepted file formats: a mandatory in order to complete the Expression of Interest.

y in order

Existing Documents:

### Example of a completed Expression of Interest below:

| NORA Property Inquiry   |                                                                                                    |                                 |                                                                                                    | NOPA Property Inquiny      | General - Applicant                                         |
|-------------------------|----------------------------------------------------------------------------------------------------|---------------------------------|----------------------------------------------------------------------------------------------------|----------------------------|-------------------------------------------------------------|
| Save<br>Cancel          | Location<br>Address:<br>2514 Alabo St                                                                                                    | Parcel PIN/MapReg:<br>39W617115 | Owning Agency:<br>NORA                                                                                                    | Save                       | Business/Organization Type                                  |
| Locations               |                                                                                                    |                                 |                                                                                                    | Cancer                     | Are You a Housing Developer *<br>Yes No                     |
| Description >           | Description                                                                                                    |                                 |                                                                                                    |                            | Interested Party Name *                                     |
| General - Project >     | The second second secon |                                 |                                                                                                    | Locations >                | Kermit Frog                                                 |
| General - Applicant     | Type a description for this expression here                                                                                                    |                                 |                                                                                                    | Description                |                                                             |
| General - Lot Next Door | Prease enter a short description of why you are interested in the property nete.                                                                                                    |                                 |                                                                                                    | Interested Party Address * |                                                             |
| Submit Documents >      |                                                                                                    |                                 |                                                                                                    | General - Project >        | 1234 Sesame St.                                             |
| Review and Submit       |                                                                                                    |                                 | 1                                                                                                    | General - Applicant        | Interested Porty City *                                     |
|                         |                                                                                                    |                                 |                                                                                                    | General - Lot Next Door    | New Oferer                                                  |
|                         |                                                                                                    |                                 |                                                                                                    | Submit Documents           | New Orleans                                                 |
|                         | General - Project                                                                                                    |                                 |                                                                                                    |                            | Interested Party State *                                    |
|                         | Intended Use for Property *                                                                                                    |                                 |                                                                                                    | Review and Submit          | Louisiana                                                   |
|                         | Yard Expansion/Expand Neighboring                                                                                                    | Property *                      |                                                                                                    |                            |                                                             |
|                         | Any supporting documentation can be u                                                                                                    | uploaded below. This            |                                                                                                    |                            | Interested Party Zip *                                      |
|                         | Expression of Interest.                                                                                                    | er to complete the              | General - Lot Next Door                                                                                                    |                            | 70113                                                       |
|                         | Do You Own Property Next Door *                                                                                                    | NORA Property Inquiry           | NORA Property Inquiry<br>Adapted Property You Own                                                                                                    |                            | Are you submitting interact for a business or organization? |
|                         | Yes No                                                                                                    | Save                            | 1234 Seseme St                                                                                                    |                            | Yes No                                                      |
|                         |                                                                                                    | Cencel                          | Name of Property Owner                                                                                                    |                            | Interested Party F-Mail Address #                           |
|                         |                                                                                                    |                                 | Kermt Prog                                                                                                    |                            | Ittera@amail.com                                            |
|                         |                                                                                                    | Locations 3                     | This should be the name of the person who owns the Lot<br>Next Door qualifying property.                                                                                                    |                            | ktirog@gmail.com                                            |
|                         |                                                                                                    | Description                     |                                                                                                    |                            | Interested Party Phone Number *                             |
|                         |                                                                                                    | General - Project               | Submit a general document                                                                                                    |                            | 555-555-5555                                                |
|                         | Control - Agailant South Control - Submit a general occurrent                                                                                                    |                                 |                                                                                                    |                            |                                                             |
|                         |                                                                                                    | Submit Documents                | Submit nor in once incommity informat to the current application. Commit decurrent include site glunding and auto-income in a contract spart for sources. A contract different of glups and incoment of the contract of the contract spart for sources. A contract different of glups and incoment of the contract of the contract spart for sources and and the contract spart for sources and and the contract of the contract spart for sources and and the contract spart for sources and the contract spart for sources and the contract spart for |                            | soft                                                        |
|                         |                                                                                                    | Review and Submit               |                                                                                                    |                            |                                                             |
|                         |                                                                                                    |                                 |                                                                                                    |                            | alon of                                                     |
|                         |                                                                                                    |                                 | Choose Files No file chosen                                                                                                    | Existing Documents:        |                                                             |
|                         |                                                                                                    |                                 | Review and Submit Expression                                                                                                    |                            |                                                             |
|                         |                                                                                                    |                                 | Save Charges                                                                                                    |                            |                                                             |

Once you have completed your Expression of Interest, click on the 'Submit' button to complete submitting your expression. The following screen will appear:

| Kennik Hog               |  |  |
|--------------------------|--|--|
| Account Email            |  |  |
| ktfrog@gmail.com         |  |  |
| Date & Time              |  |  |
| Thursday, March 09, 2017 |  |  |
| Your IP Address          |  |  |
| 10.33.9.62               |  |  |

Enter your name in the 'Print Name' field and click 'Submit' to submit the Expression of Interest to the NORA Disposition Team. Your Expression of Interest will not be recorded until you select 'Submit' on this screen.

#### Step 5: Confirmation of Submittal of the Expression of Interest

Once you have submitted your Expression of Interest the following screen will appear.

**Congratulations!** Your expression has been submitted successfully.

Your reference code is: 41YYB8 for your Expression.

A member of our team will review your expression and may contact you directly to collect additional information.

View & Print View my Items View Expression Details

This is your reference number confirming that the expression has been registered in our system. Please note that a completed Expression of Interest Form **DOES NOT** guarantee purchase of the property.